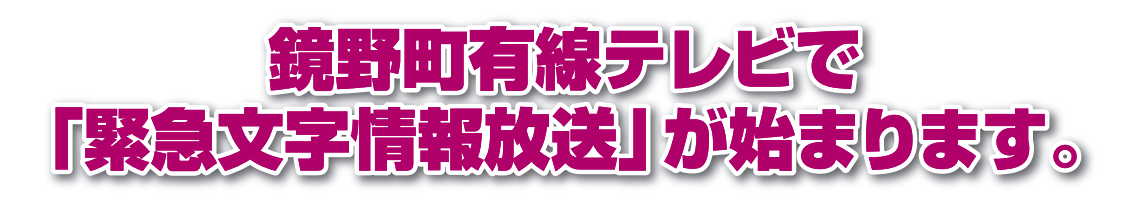

平成31年4月から、鏡野町有線テレビで「緊急文字情報放送」が始まります。緊 急情報発表時にテロップなどにより必要な情報をみなさまにお知らせします。

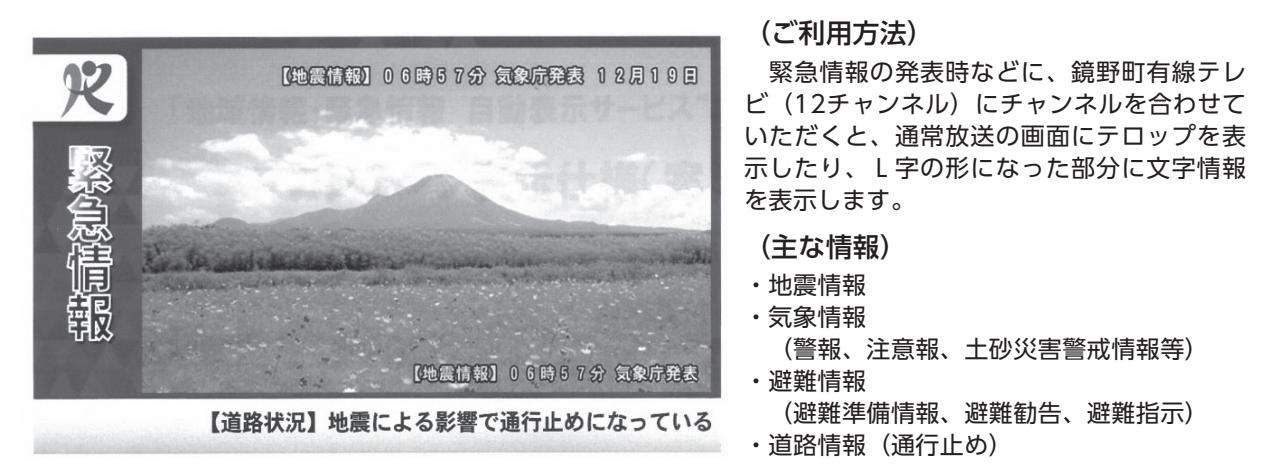

また、テレビのリモコンでdボタンを押すと、気象・防災等に関する情報をデータ放送で確認することができます。

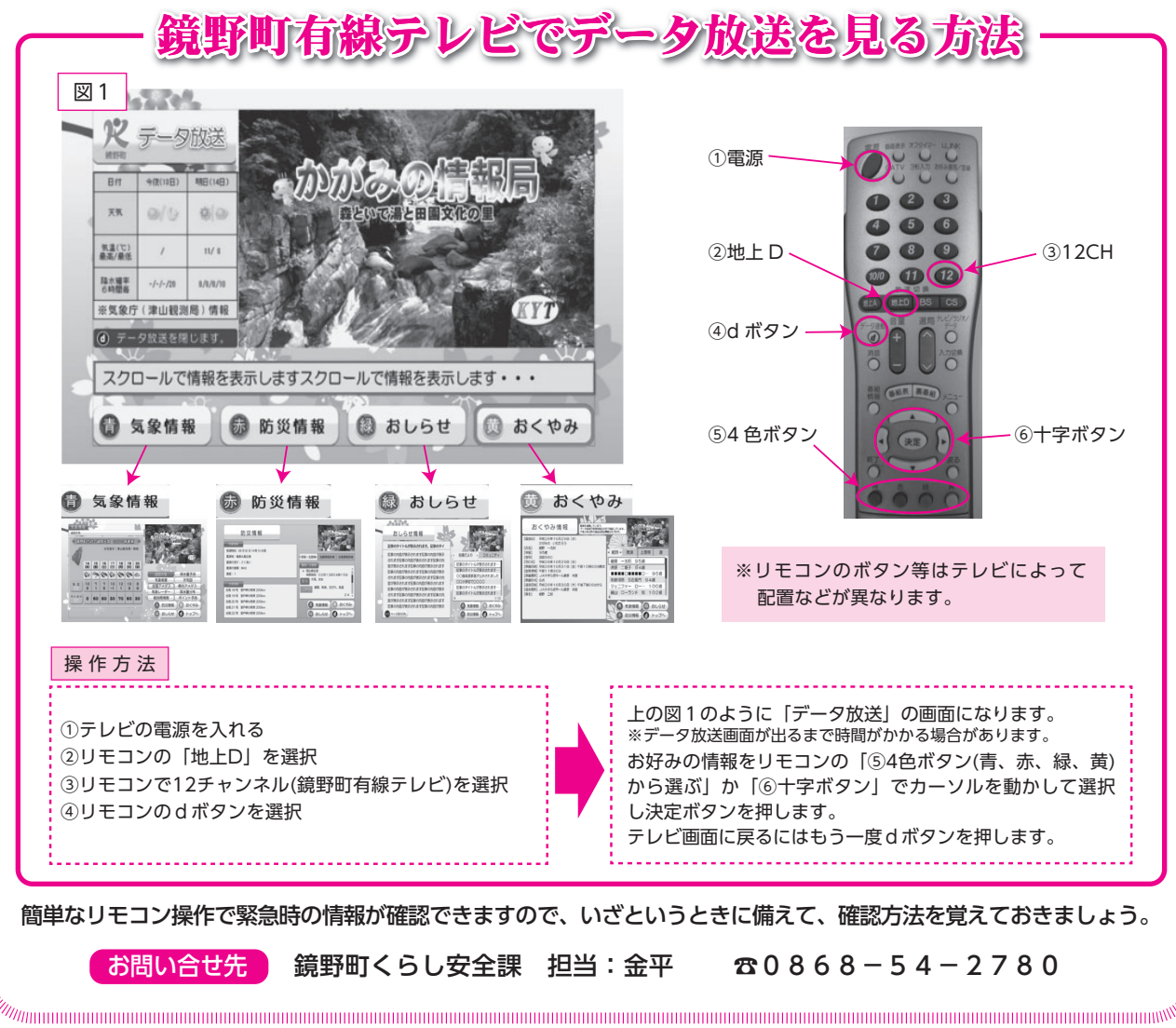